海南聚才建设人力资源开发中心

培训管理平台学员操作指南

# 目录

| 一、用户注册3      |
|--------------|
| 二、平台首页3      |
| 三、课程管理4      |
| 四、公益课程5      |
| 五、培训管理6      |
| (1)进入课程学习6   |
| (2)取消报名7     |
| (3)领取(开具)发票7 |
| (4) 查看相关证书   |
| 六、证书管理10     |
| 七、个人信息11     |
| 八、退出12       |

一、用户注册

在地址栏输入平台地址 https://px.hnjsrc.net/, 点击 "免费注册", 如下图所示:

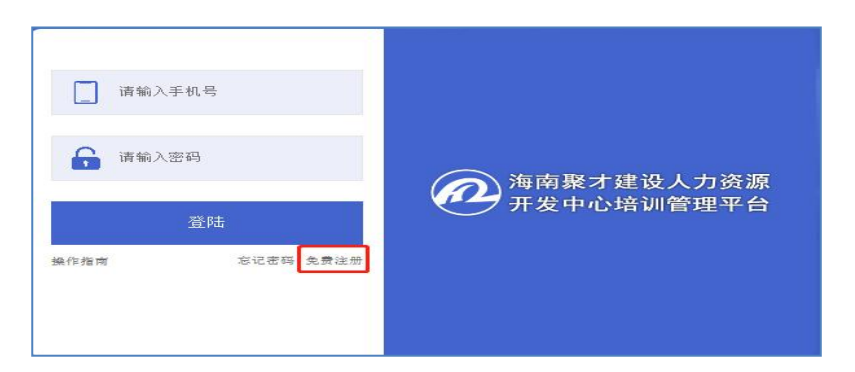

输入注册信息,如姓名、身份证号、手机号、密码及个人近期相片,填写完点击"立即 注册",如下图所示:

| 3 请输入姓名        |          |
|----------------|----------|
| 三名 请输入身份证号     | r        |
| <b></b> 请输入手机号 |          |
| <b>(</b> 请输入密码 | 上传个人近期照片 |
| 立即注册           |          |

#### 二、平台首页

显示出个人的学员信息; 待缴费、学习中、即将结束、已发证汇总信息; 其他平台: 链接到施工现场专业人员职业培训网络平台、海南省住房和城乡建设领域施工现场专业人员 电子培训合格证继续教育平台; 学习流程进度情况; 最新资讯; 如下图所示:

| 新商業才建設人力資源     西菜中心清討餐電平台 | -                        |                       |           |                       |              | () #119# |
|---------------------------|--------------------------|-----------------------|-----------|-----------------------|--------------|----------|
|                           | 平台首页                     |                       |           |                       |              |          |
| S ARRIE                   | • 学员信息                   |                       |           |                       | • 最新资讯       |          |
| ② 公益课程                    | <b>78</b>                | * <del>9</del> :      |           |                       | [帶例]问题] 222  |          |
| 🖺 培训管理                    | 98 FM                    | 姓名:<br>日后:            |           |                       | (WS0H00) 111 |          |
| 📑 12789                   |                          |                       |           |                       |              |          |
| 是 个人都想                    | 0<br>待缴费                 | <mark>2</mark><br>学习中 | 0<br>即将结束 | 3<br>已发证              |              |          |
| es ()                     |                          |                       |           |                       |              |          |
|                           | • 其它培训考试平台               |                       |           |                       |              |          |
|                           | <b>结罪 施工现场专业人员</b>       | 职业培训网络平台              |           |                       |              |          |
|                           | • 学习流程                   |                       |           |                       |              |          |
|                           | anaffiate $ ightarrow$ x | нда 🔶 дар             | 2         | → <sup>(333923)</sup> |              |          |

#### 三、课程管理

展示出各专业课程的学习内容,学员根据选择课程进行报名,点击"立即报名",如图 (一)所示:

| ☐ ∓688  | 干台窗页 > 课程管理                         |                                |
|---------|-------------------------------------|--------------------------------|
| S 4688  | 请给入课程关键词 <b>通信排令</b> 业 🔽 <b>会</b> 指 |                                |
|         | 专业技术人员 建续教育网络培训班《工程建设标准强制性条文(房屋建筑部  | ●业技术人员 继续教育网络培训班《菜配式建筑工程造价(一)》 |
| 🖺 2008A | 工程建设标准强制性条文(房屋建筑部分)                 | 探索式建筑工程造价相关的识。                 |
| 💽 चनला  |                                     | 据程式建筑值的计算单点和解决进行。              |
| 名 小人信息  | 课程学时、24学时收费标准。                      | · 建程学时、30学时 收费标准               |
| ±# ()   |                                     |                                |
|         | 专业技术人员继续教育网络培训班《建设项目全过程工程咨询理论与实务》   |                                |

图 (一)

进入课程界面可以看到课程具体内容,点击"立即报名"如图(二)所示。提示"是否确认报名当前课程",点"确认"进入下一步,则退出,图(三)所示:

| 继续教育网络培训班                  | 《工程建设标准强制性条文(房屋建筑部分)》 |
|----------------------------|-----------------------|
| ● 详情内容                     |                       |
| 专业:                        | 有效期限.                 |
| 课程学时:                      | 收费标准,                 |
| 立即报名                       |                       |
| <ul> <li>● 详情内容</li> </ul> |                       |
| 工程建设标准强制性条文(房              | 屋建筑部分)                |

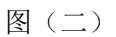

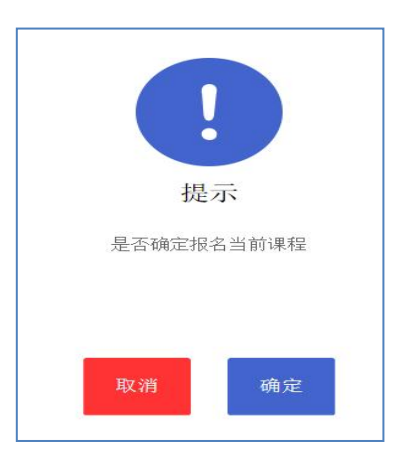

图 (三)

支付方式可以选择行微信支付、支付宝支付、对公支付、现金支付。如图(一)所示:

微信、支付宝:支付完成后可以直接在线申请发票,填写开发票上的信息如图(二) 所示。

对公支付:支付后请及时将转账凭证、报名信息(需要个人提前注册)、开票信息报送 给工作人员,联系电话 0898-65326206。

现金支付:支付后把开发票的信息、报名信息(需要个人提前注册)报送给工作人员。

| 继续教育网络培训班《工程建设标准强制性条文      | (房屋建筑部分)》 |
|----------------------------|-----------|
| <ul> <li>● 课程报名</li> </ul> |           |
| 课程编号:                      | 专业: 气     |
|                            | 截止日期:     |
| 收费标准:                      |           |
| 支付方式: 微信支付 支付宝支付 对公支付 现金支  | 支付        |

图 (一)

| ┃ 平台首页 > 培 | 训管理 > 培训详情 > 开具发票        |              |          |   |            |    |              |
|------------|--------------------------|--------------|----------|---|------------|----|--------------|
| *种 类:      | 增值税普通发票(电子发票)<br>增值税专用发票 | *类 型:        | 个人       | ~ | <b>*</b> 姓 | 名: | 请输入姓名        |
| ▶ 收票人手机:   | 请输入收票人手机                 | ➡<br>◆收票人邮箱: | 请输入收票人邮箱 |   | 备          | 注: | 请输入发票右下角需要备注 |
| 带*号的内容为必   | 3填项,内容与税务局注册内容一          | 致,请认真填写。     |          |   |            |    |              |

图 (二)

#### 四、公益课程

中心根据情况会把一些视频放在公益课程里进行免费学习。如下图所示:

| △ 干台首页          | 专业技术人员                  | 专业技术人员                                                                                                    |
|-----------------|-------------------------|----------------------------------------------------------------------------------------------------|
|                 | -                       |                                                                                                    |
| ⊗ 公益课程          |                         | and the second second sec |
| 些 培训管理          | 课程学时, 30学时 收费标准, 免费 已结业 | 课程学时,30学时 收费标准,免费 免费学习                                                                                                    |
| <b>国</b> 。 证书管理 |                         |                                                                                                    |

五、培训管理

培训管理窗口可以查看进入课程学习、取消报名、领取(开具)发票、查看相关证书情况。

(1) 进入课程学习

根据已经报名课程进行学习,点"进入课程学习"可以观看视频如图(一)所示,视频学习完后个别课程需要做练习题,点"进入练习题"如图(二)所示:

|   | 平台首页 | 平台窗页 > 培训管理                                  |  |  |  |  |  |
|---|------|----------------------------------------------|--|--|--|--|--|
| ۲ | 课程管理 | 消給入課程关键词 请选择专业 ▼ 请选择最否毕业▼ 请选择最否学业▼ 請选择状态▼ 首向 |  |  |  |  |  |
| ø | 公益課程 | 专业技术人员 触续教育网络培训班《BIM技术》                      |  |  |  |  |  |
| • | 培训管理 | 课程编号: 2022032234403133                       |  |  |  |  |  |
| B | 证书管理 | 谏程学年1,30学年1<br>献止日期:2022-03-22~2023-03-22    |  |  |  |  |  |
| ৪ |      | 课程收费: 0元<br>课程状态: #23中                       |  |  |  |  |  |
| ധ |      | · 他入课程学习                                     |  |  |  |  |  |

如图 (一)

|                |     |  |  | 0       | ^  |
|----------------|-----|--|--|---------|----|
|                |     |  |  | e e e e |    |
|                |     |  |  |         |    |
|                |     |  |  |         | 1_ |
| $(\mathbf{b})$ | ••• |  |  | 进入练习题   | ~  |

如图 (二)

(2) 取消报名

没有支付成功的课程可以点"取消报名",或者续费"支付费用",如下图所示:

| 专业技术人员 组 ··································· |           |
|----------------------------------------------|-----------|
| 课程编号:                                        |           |
| 课程学时                                         |           |
| 截止日期:                                        |           |
| 课程收费:                                        |           |
| 课程状态:行做费                                     |           |
|                                              |           |
|                                              | 取消报名 支付费用 |

(3)领取(开具)发票

领取发票:在报名缴费后填写开票信息,工作人员在后台开具出电子发票会上传到网上, 点"领取发票",直接打印发票。如图(一)、图(二)所示:

| 专业技术人员                                          |           |
|-------------------------------------------------|-----------|
| 课程编号: 19 10 10 10 10 10 10 10 10 10 10 10 10 10 |           |
| 课程学时:30学时                                       |           |
| 截止日期:1                                          |           |
| 课程收费:                                           |           |
| 课程状态:已结业                                        |           |
| 证书编号:                                           | 领取发票 领取证书 |

图 (一)

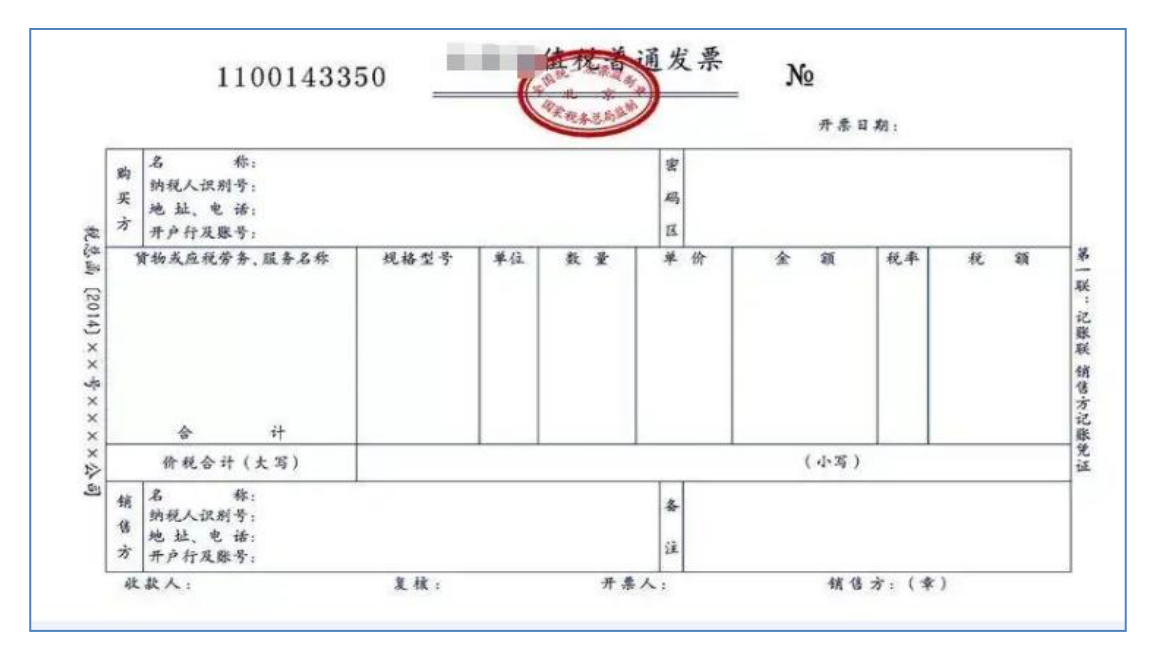

图 (二)

开具发票:支付费用后未及时填写开票信息可在课程里选择"开具发票",把相关的开票信息填写,前面带有星号的内容必须填写。如图(三)、(四)所示:

| 施工现场专业人员                              |         |          |   |    |    |              |
|---------------------------------------|---------|----------|---|----|----|--------------|
| 课程编号:                                 |         |          |   |    |    |              |
| 课程学时:                                 |         |          |   |    |    |              |
| 截止日期:                                 |         |          |   |    |    |              |
| 课程收费:                                 |         |          |   |    |    |              |
| WEEKAN: CHEI                          |         |          |   |    |    |              |
| 证书编号:                                 |         | -        |   |    |    | 开具发票领取证书     |
|                                       |         | 图 (三)    |   |    |    |              |
| ┃ 平台首页 > 培训管理 > 培训详情 > 开具发票           |         |          |   |    |    |              |
|                                       | 1       |          |   |    |    |              |
| *种 类: <u>增值税普通发票(电子发票)</u><br>增值税专用发票 | *类 型:   | 个人       | ~ | *姓 | 名: | 请输入姓名        |
|                                       |         |          |   |    |    |              |
| *收票人手机: 请输入收票人手机                      | *收票人邮箱: | 请输入收票人邮箱 |   | 备  | 注: | 请输入发票右下角需要备注 |
|                                       |         |          |   |    |    |              |
| 带*号的内容为必填项,内容与税务局注册内容一致,请认真填写。        |         |          |   |    |    |              |

图 (四)

#### (4) 查看相关证书

学习完视频,点击"查看合格证明"或"领取证书"如图(一),点击"查看合格证明" 或"领取证书"如图(二),自动下载或者另存为保存指定的地方如图(三),点"打开" 该直接打印,或者拷到别处打印如图(四)。

| 专业技术人员                                      |             |
|---------------------------------------------|-------------|
| 课程编号:                                       |             |
| 课程学时:                                       |             |
| 截止日期: 1000 1000 1000 1000 1000 1000 1000 10 |             |
| 课程收费:                                       |             |
| 课程状态:                                       |             |
|                                             |             |
| 证书编号:                                       | 查看合格证明 领取证书 |

图 (一)

|    | 2    | 培训合格证明                                   |
|----|------|------------------------------------------|
| 证书 | B编号: | 班次:                                      |
| 专  | ₩:   | 课 程: 1 1 1 1 1 1 1 1 1 1 1 1 1 1 1 1 1 1 |
| 姓  | 名:   | 身份证号:                                    |
| 学  | 时:   | 培训完成日期: 2                                |
|    |      | 返回 查看合格证 领取证书                            |

图 (二)

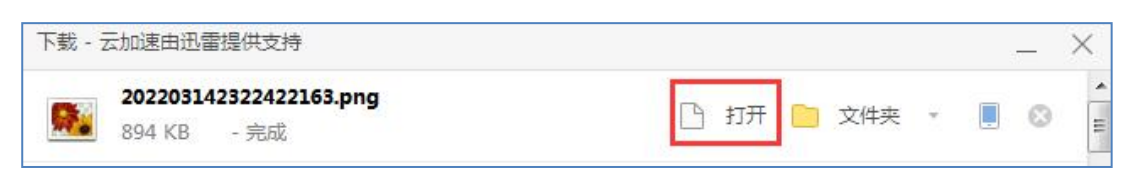

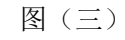

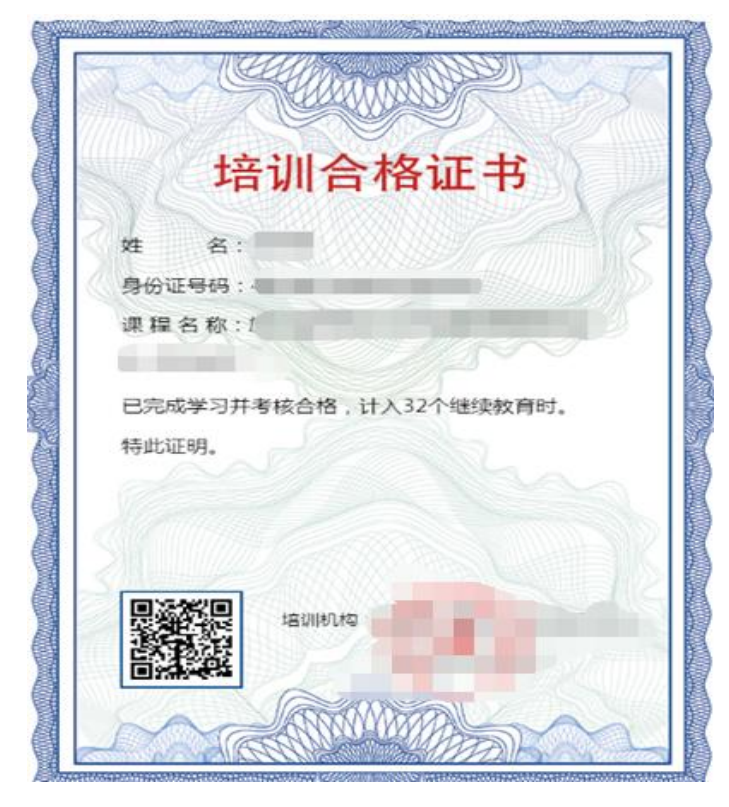

图 (四)

六、证书管理

学员可以根据学习的视频进行打印相关的证书,点击"相关的课程"如图(一),点击 "查看合格证明"或"领取证书"如图(二),自动下载或者另存为保存的指定地方 如图(三), 点"打开"直接打印,或者拷到别处打印如图(四)。

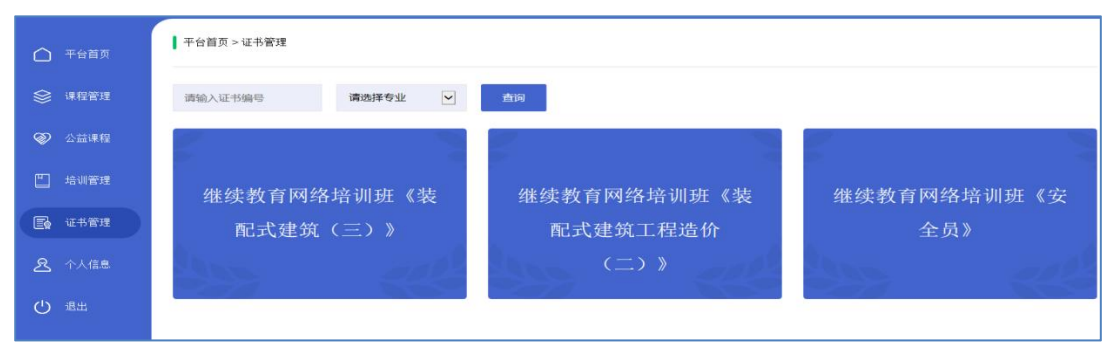

图 (一)

| 证书编号:     | 班次。           |  |
|-----------|---------------|--|
|           | 专业。           |  |
| 课 程:      | 姓名。           |  |
|           | 身份证号,         |  |
| 学 时: 30学时 | 培训完成日期:       |  |
|           |               |  |
|           | 返回 查看合格证 领取证书 |  |

图 (二)

| 202203142322422163 ppg | · · · · · · · · · · · · · · · · · · · |
|------------------------|---------------------------------------|
|                        | 🕒 打开 📄 文件夹 🔹 📃 💿 🗧                    |
| 054 KB - 7600          |                                       |

|     | 拉训会按证书               |
|-----|----------------------|
| S.C | 培训首恰证书               |
| 姓   | 名:                   |
| 身份证 | E966 : 4             |
| 课程  | 名称:1                 |
|     |                      |
| 已完成 | 战学习并考核合格,计入32个继续教育时。 |
| 特此证 | E89.                 |
|     |                      |
|     |                      |
|     |                      |
|     |                      |
| 團黨  |                      |
|     |                      |

图 (四)

### 七、个人信息

查看个人的基本信息,可以传最近的头像、完整微信号、邮箱信息; 密码可以直接修改 新的密码; 其他信息改不了, 如下图所示:

| 上传个人近期 | 中 中<br>上传个人身份 上传个人学历 | de la constance de la constance de la constance de la constance de la constance de la constance de la constance |       |        |        |
|--------|----------------------|----------------------------------------------------------------------------------------------------|-------|--------|--------|
| 学员卡号:  |                      | *姓 名:                                                                                                    |       | *身份证号: |        |
| *性 别:  | 男、                   | *手机号码:                                                                                                    |       | 微信号:   | 请输入微信号 |
| 邮 箱:   |                      | 密 码:                                                                                                    | 请输入密码 | 注册日期:  |        |
|        |                      | I                                                                                                    | 确认提交  |        |        |

(注: 报名参加"住房和城乡建设领域施工现场专业人员培训及测试人员,必须完善<学历 证书>上传。)

## 八、退出

点"退出"直接退出平台。